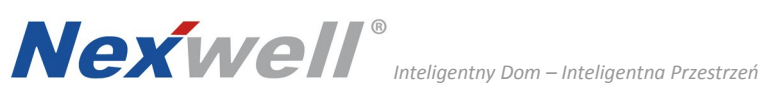

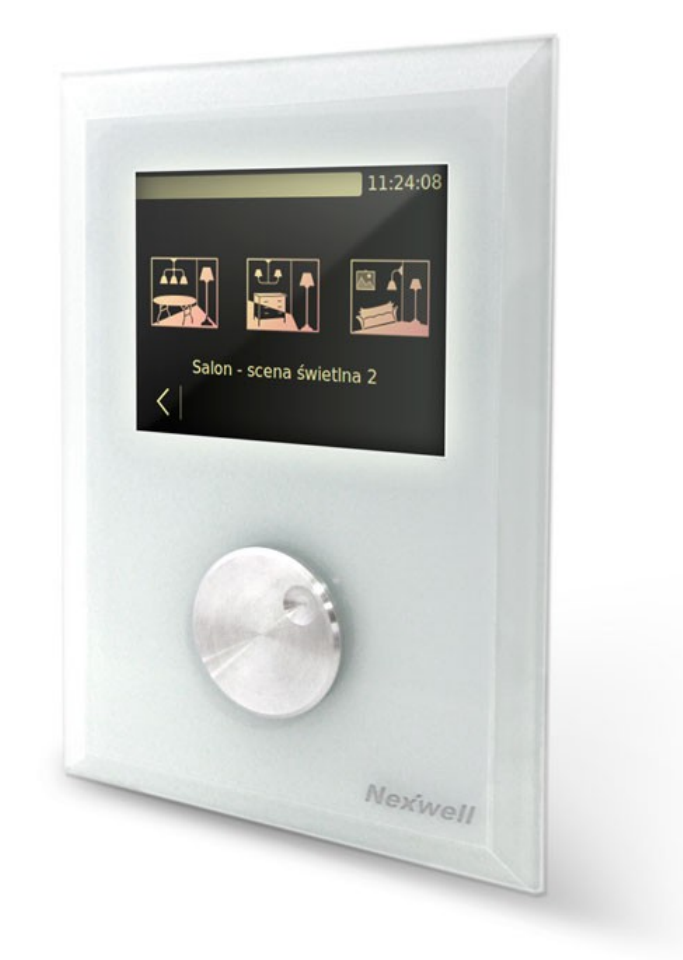

## Wielofunkcyjny Przycisk **Dotykowy TUKAN WPD**

instrukcja montażu i programowania Wielofunkcyjnego Przycisku Dotykowego TUKAN przy pomocy aplikacji WPD Editor.

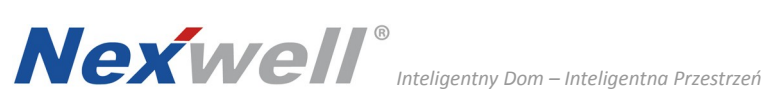

## SPIS TREŚCI

| Spis treści                                | 2    |
|--------------------------------------------|------|
| 1. Zasady użytkowania                      | 3    |
| 2. Specyfikacja techniczna                 | 4    |
| 3. Montaż                                  | 5    |
| 4. Instalacja aplikacji WPD Editor         | 8    |
| 5. WPD Editor                              | 9    |
| 5.1. Menu główne                           | 9    |
| 5.2. Tworzenie nowego katalogu             | 9    |
| 5.3. Tworzenie nowego zasobu               | 10   |
| 5.4. Edycja katalogów i zasobów            | 10   |
| 5.5. Wygaszacz ekranu                      | 10   |
| 5.6. Zapisywanie i otwieranie projektu     | 11   |
| 5.7. Zapisywanie projektu na kartę microSD | . 11 |
| 5.8. Wyjście z aplikacji                   | 11   |
| Przykładowe realizacje projektu            | . 12 |
| Motywy graficzne                           | . 14 |

# **Nexwell**®

#### 1. ZASADY UŻYTKOWANIA

Dziękujemy za wybór urządzeń firmy Nexwell Engineering.

Autor dołożył wszelkich starań, aby informacje zawarte w dokumencie były aktualne i rzetelne, jednak nie może ponosić odpowiedzialności za nieprawidłowe wykorzystanie niniejszej instrukcji, w tym za zniszczenie bądź uszkodzenie sprzętu.

Wszelkie prawa do udostępnianych materiałów informacyjnych są zastrzeżone. Kopiowanie w celu rozpowszechniania fragmentów lub całości materiałów jest zabronione. Udostępnione materiały można kopiować zarówno we fragmentach, jak i w całości wyłącznie na użytek własny.

Aktualną wersję instrukcji można pobrać ze strony internetowej www.nexwell.eu

Ze względu na rozwój produktów producent zastrzega sobie prawo do zmian.

Wszelkie zapytania i wątpliwości dotyczące sposobu działania urządzeń Nexwell Engineering prosimy kierować na adres:

#### biuro.techniczne@nexwell.eu

Nexwell Engineering nie ponosi żadnej odpowiedzialności wynikającej ze sposobu użytkowania urządzeń. Instalację należy przeprowadzić zgodnie z wszelkimi obowiązującymi normami dotyczącymi warunków bezpieczeństwa instalacji elektrycznych.

Wszelkie prace podłączeniowe należy przeprowadzić przy wyłączonym zasilaniu.

#### WAŻNE – ODPOWIEDZIALNOŚĆ

Produkty Nexwell nie są przeznaczone do zastosowań np.: w medycynie: bezpośrednie zagrożenie i podtrzymywanie życia i zdrowia ludzkiego; przemyśle: sterownie krytycznymi ze względu bezpieczeństwa procesami technologicznymi oraz ich systemów bezpieczeństwa oraz w innych aplikacjach, których awaria może być przyczyną zagrożenia życia ludzkiego lub katastrofy ekologicznej.

#### WAŻNE - MIEJSCE MONTAŻU

Produkty Nexwell należy instalować w miejscach, do których zapewniony jest dostęp bez potrzeby użycia specjalistycznego oprzyrządowania (np. sprzętu alpinistycznego) oraz w taki sposób by ewentualny montaż lub demontaż nie skutkował stratami materialnymi (np: nie zamurowywać ).

#### WAŻNE - OPAKOWANIE I UTYLIZACJA

Produkty pakowane są wykonane wyłącznie z naturalnych materiałów biodegradowalnych, przyjazne środowisku, segregowalne opakowania kartonowe oraz niezbędną do ochrony urządzeń folię ESD.

Utylizacja zużytego sprzętu elektrycznego i elektronicznego (dotyczy Unii Europejskiej i innych krajów Europy z oddzielnymi systemami zbiórki) Europejska Dyrektywa 2002/96/EC dotycząca. Zużytych Elektrycznych i Elektronicznych Urządzeń (WEEE) zakłada zakaz pozbywania s ię zużytych urządzeń elektrycznych i elektronicznych razem z innymi odpadami jako śmieci komunalnych - grozi za to kara grzywny. Zgodnie z prawem zużyte urządzenia muszą być osobno zbierane i sortowane. P rzekreślony symbol "kosza" umieszczony na produkcie przypomina klientowi o obowiązku specjalnego sortowania. Konsumenci powinni kontaktować s ię z władzami lokalnymi lub sprzedawcą w celu uzyskania informacji dotyczących postępowania ze zużytymi urządzeniami elektrycznymi i elektronicznymi.

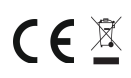

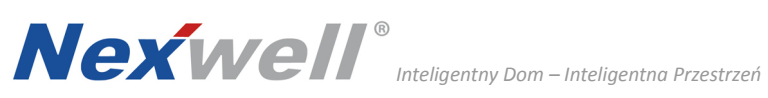

2. SPECYFIKACJA TECHNICZNA

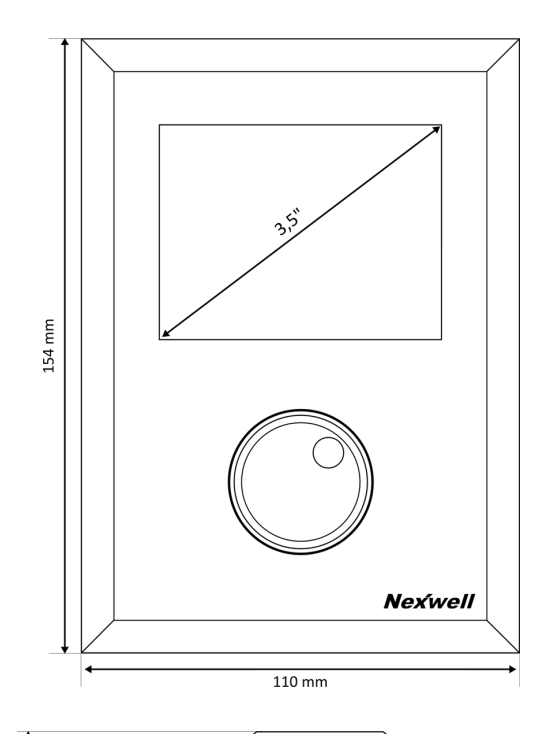

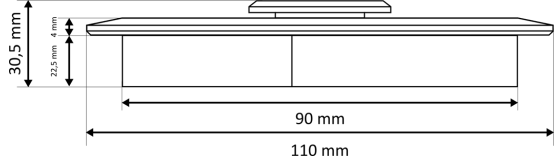

## Wymiary (szer./wys./gr. [mm]):

| Front (szkło)        | 110/154/4       |  |
|----------------------|-----------------|--|
| Tył (obudowa)        | 90 / 134 / 22,5 |  |
| Ekran dotykowy       | (⁄)3,5 [cale]   |  |
| Multifunkcyjna gałka | (Ø)35 [mm]      |  |
| Puszka instalacyjna  | 101 / 134 / 35  |  |

Zasilanie:

| Napięcie zasilania    | 24 VDC                             |
|-----------------------|------------------------------------|
| Sposób podłączenia    | magistrala TUKAN                   |
| Obsistelne ść zwadowa | min. 40mA (LCD wył; stan czuwania) |
| Obciązainosc prądowa  | max. 100mA (LCD wł.)               |

#### Inne:

| Kolor frontu (szkła) | czarny / biały (inny kolor na zamówienie) |
|----------------------|-------------------------------------------|
| Montaż               | podtynkowy                                |
| Komunikacja          | magistrala TUKAN                          |
| Gwarancja            | 24 miesiące                               |

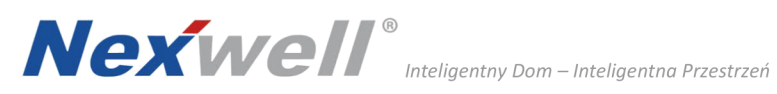

# 1) Przygotuj odpowiedni otwór pod montaż puszki instalacyjnej

UWAGA!

Otwór powinien być większy z każdej strony o min. 5 mm niż puszka; wymiary puszki podtynkowej (szer./wys./gł.[mm]): 101 / 134 / 35

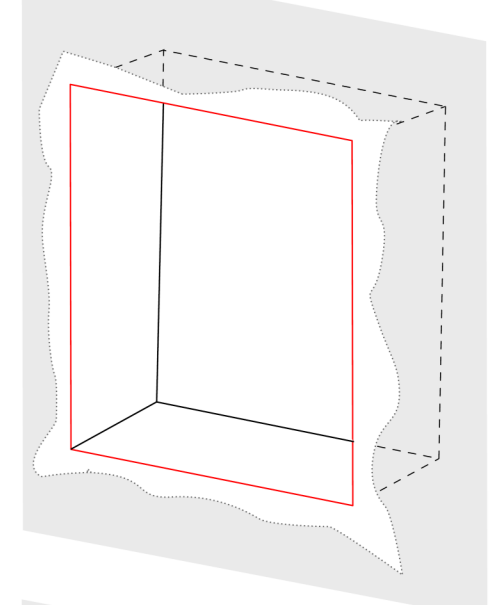

## 2) Umieść puszkę instalacyjną w przygotowanym otworze

UWAGA! Zwróć uwagę na odpowiednie ułożenie puszki góra-dół

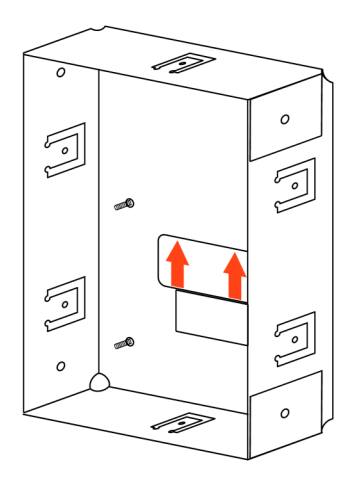

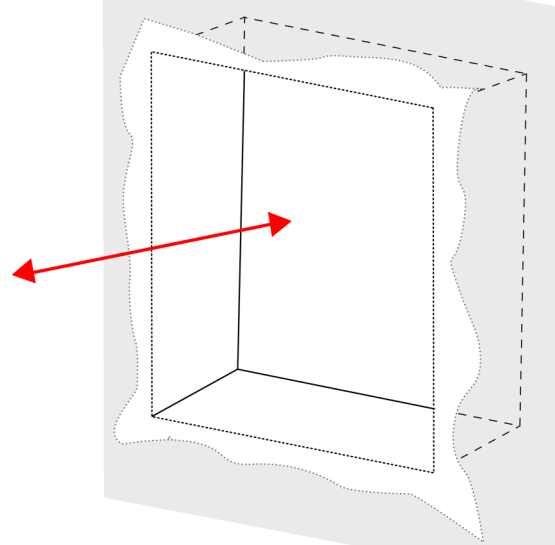

3) Po umieszczeniu puszki instalacyjnej otynkuj otwór w ścianie

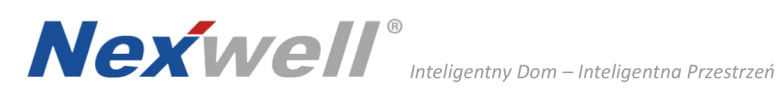

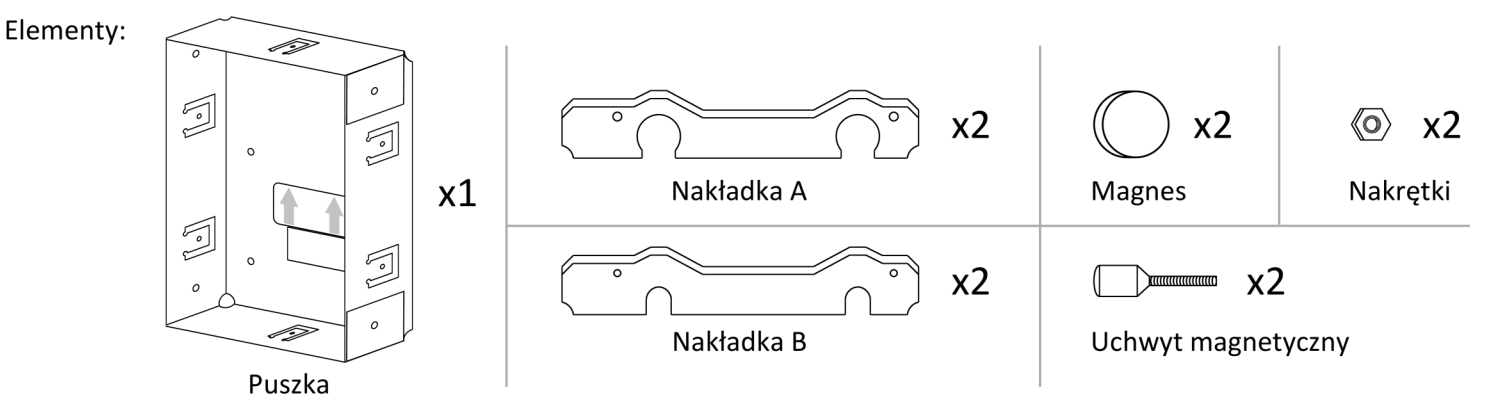

1) Umieść nakładki A w puszce (patrz rysunek)

UWAGA! Zwróć uwagę na odpowiednie ułożenie nakładek góra-dół

2) Umieść magnesy w odpowiednich miejscach, a na nich uchwyty magnetyczne

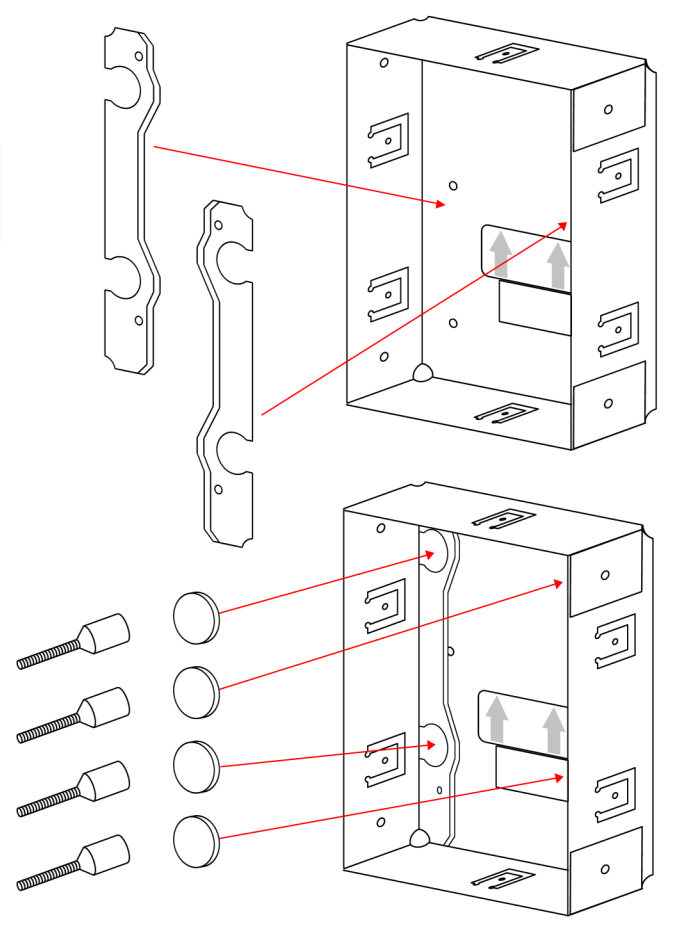

4) Gotowa puszka

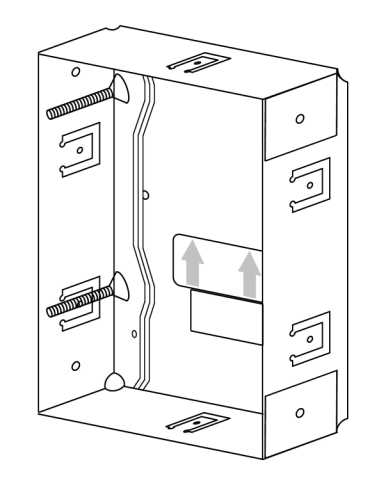

## 3) Umieść nakładki B w puszce, dokręć je nakrętkami

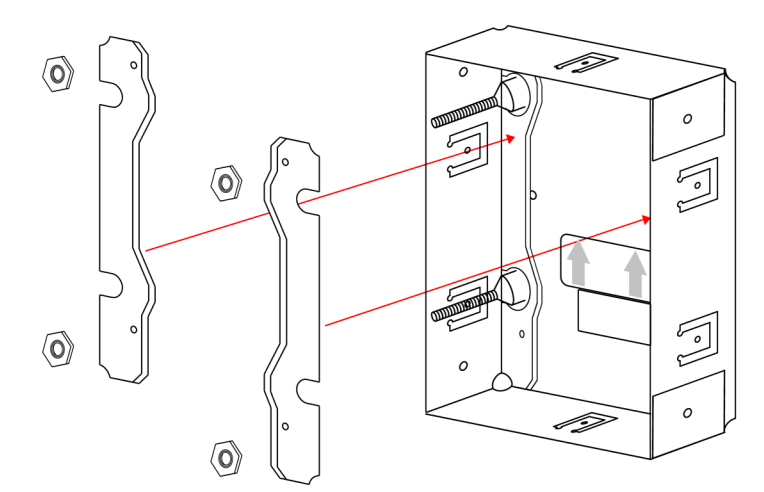

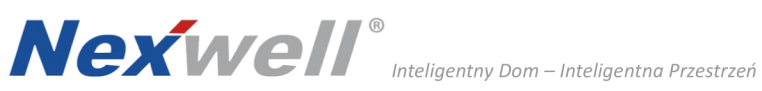

1) Wyciagnij uchwyty mechaniczne z puszki

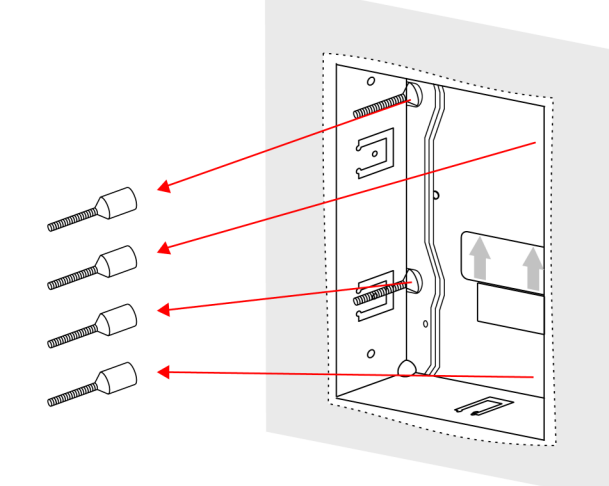

2) Wkręć uchwyty mechaniczne w odpowiednie tulejki znajdujące się w obudowie z tyłu przycisku

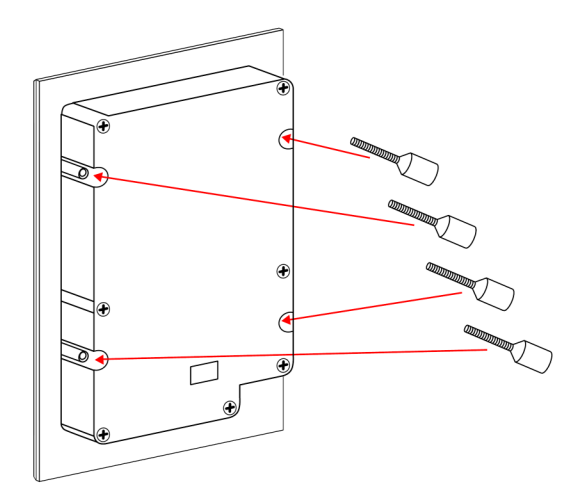

3) Podłącz tasiemkę termometru (a) oraz złączkę magistrali TUKAN (b) tak jak na rysunku

## UWAGA!

Zwróć uwagę na odpowiednie ułożenie końcówki termomeru

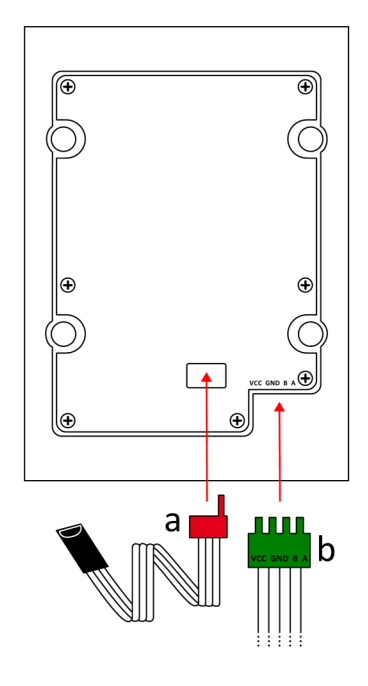

4) Tak przygotowany przycisk umieść w puszce w ścianie

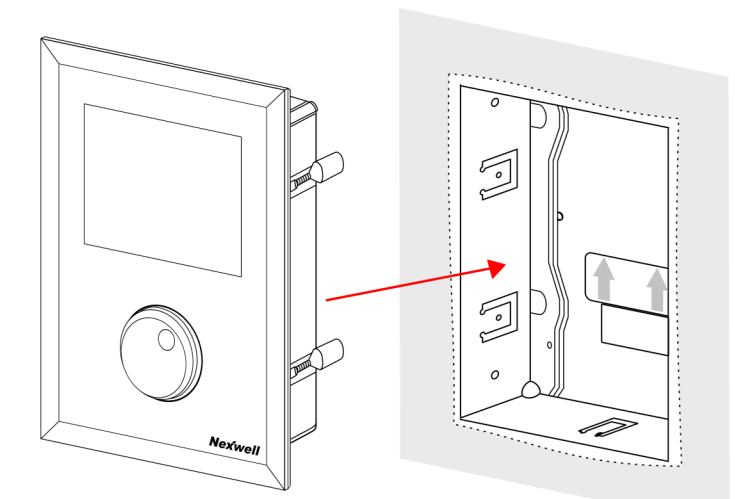

# UWAGA!

Płynna możliwość regulacji odległości szklanego frontu przycisku od ściany za pomocą uchwytów mechanicznych

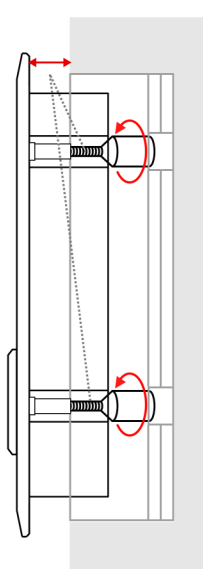

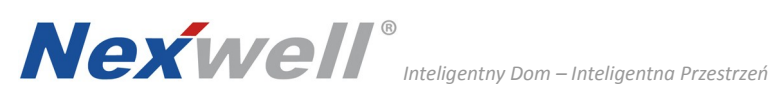

#### 4. INSTALACJA APLIKACJI WPD

Wersje 32bit oraz 64bit dostępne są na naszej stronie internetowej producenta http://www.nexwell.eu/produkt/nxw895-wpd-editor skąd należy je pobrać.

- Uruchom aplikację setup\_32bit.exe lub setup\_64bit.exe w zależności od posiadanego systemu operacyjnego Windows.
- Pojawi się okno instalacji. 2.

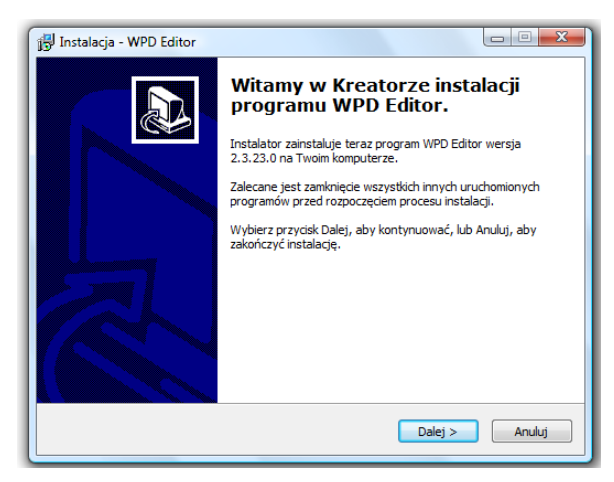

- Wybierz Dalej aby kontynuować 3.
- 4. Wybierz lokalizację instalacji a następnie Dalej

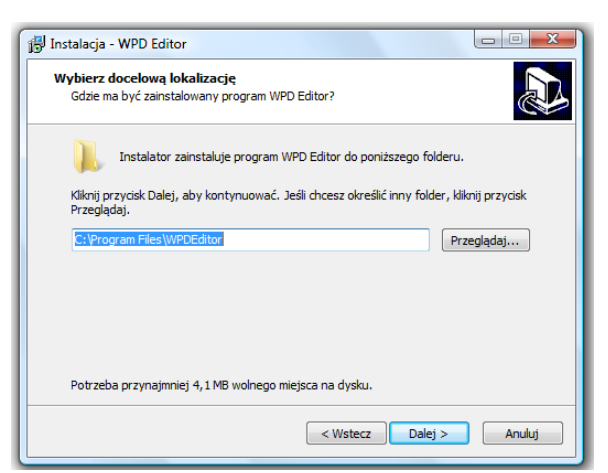

Wybierz folder Menu Start gdzie mają być umieszczone skróty programu, a 5. następnie Dalej.

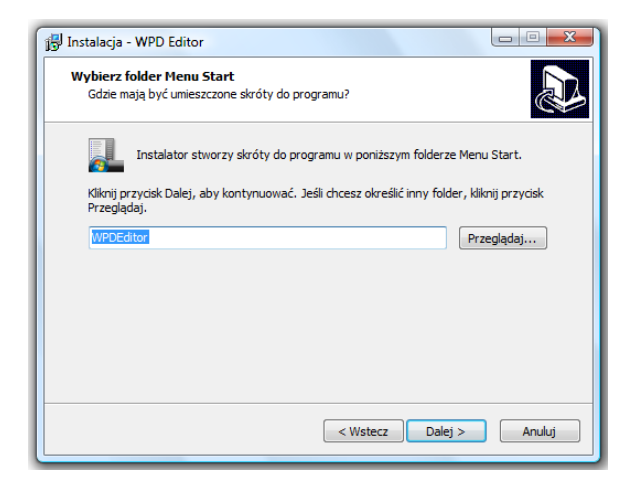

Określ dodatkowe zadania instalacji, a następnie kliknij Dalej. 6.

| 📳 Instalacja - WPD Editor                                                                                                    |                 |
|----------------------------------------------------------------------------------------------------|-----------------|
| Zaznacz dodatkowe zadania<br>Które dodatkowe zadania mają być wykonane?                                                                 |                 |
| Zaznacz dodatkowe zadania, które Instalator ma wykonać podczas inst<br>WPD Editor, a następnie kliknij przycisk Dalej, aby kontynuować. | alacji programu |
| Dodatkowe ikony:                                                                                                    |                 |
| Utwórz ikonę na pulpicie                                                                                                    |                 |
| 🔲 Utwórz ikonę na pasku szybkiego uruchamiania                                                                                          |                 |
|                                                                                                    |                 |
|                                                                                                    |                 |
|                                                                                                    |                 |
|                                                                                                    |                 |
|                                                                                                    |                 |
|                                                                                                    |                 |
| < Wstecz Dalej >                                                                                                    | Anuluj          |

Instalator jest gotowy do rozpoczęcia instalacji. Aby kontynuować kliknij 7. Instaluj, aby wrócić do poprzednich opcji kliknij Wstecz.

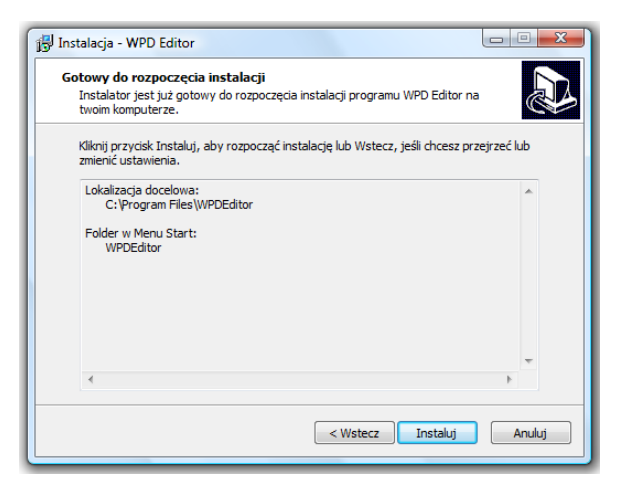

Kliknij Zakończ a program uruchomi się automatycznie. 8

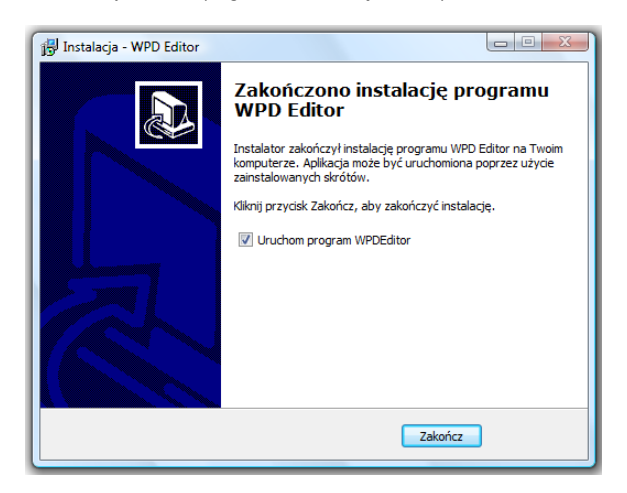

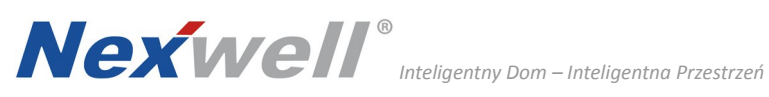

#### 5. WPD Editor

Aplikacja WPD Editor pozwala na tworzenie kontrolek do sterowania poszczególnymi zasobami systemu, rozmieszczanie ich w drzewie katalogów (sprawniejsze wyszukiwanie) oraz konfigurację wygaszacza ekranu WPD.

## 5.1. MENU GŁÓWNE

Poniższy rysunek obrazuje menu główne aplikacji. Można podzielić je na 3 główne sekcje.

| Katalogi |            |         | Zasoby      |         |            |          |
|----------|------------|---------|-------------|---------|------------|----------|
| Nazwa    |            |         | Nazwa       |         | Тур        | Rodzaj   |
| Główny   |            |         |             |         |            |          |
| Utwórz   | Edytuj     | 🔐 Usuń  | Utwórz      | Edytuj  | 🔐 Usuń     | E Kopiuj |
| Kopiuj   | 🛛 😽 Wytnij | 骨 Wklej | Wytnij      | 📔 Wklej |            |          |
| Nowy     | Otwórz     | Zapisz  | Zapisz jako | Wyjdź   | Aktualizuj | Wygasza  |

#### Opis przycisków

#### Sekcja Katalogi

| Utwórz | tworzy nowy katalog, do którego można dodawać zasoby       |
|--------|------------------------------------------------------------|
| Edytuj | otwiera okno edycji wybranego katalogu                     |
| Usuń   | usuwa wybrany katalog                                      |
| Kopiuj | kopiuje wybrany katalog do schowka                         |
| Wytnij | usuwa wybrany katalog, kopiując go jednocześnie do schowka |
| Wklej  | wkleja katalog ze schowka                                  |

#### Sekcja Zasoby

| Utwórz                            | tworzy nowy zasób                                                                                                    |
|-----------------------------------|----------------------------------------------------------------------------------------------------|
| Edytuj                            | otwiera okno edycji wybranego zasobu                                                                                                    |
| Usuń                              | usuwa wybrany zasób                                                                                                    |
| Kopiuj                            | kopiuje wybrany zasób do schowka                                                                                                    |
| Wytnij                            | usuwa wybrany zasób, kopiując go jednocześnie do schowka                                                                                       |
| Wklej                             | wkleja zasób ze schowka                                                                                                    |
| Usuń<br>Kopiuj<br>Wytnij<br>Wklej | usuwa wybrany zasób<br>kopiuje wybrany zasób do schowka<br>usuwa wybrany zasób, kopiując go jednocześnie do schowka<br>wkleja zasób ze schowka |

#### Sekcja Projekt

| Utwórz      | tworzy nowy projekt                                                              |
|-------------|----------------------------------------------------------------------------------|
| Otwórz      | otwiera wskazany, zapisany projekt                                               |
| Zapisz      | zapisuje zmiany w bieżącym projekcie                                             |
| Zapisz jako | zapisuje zmiany w bieżącym projekcie, ze wskazaniem nazwy i lokalizacji projektu |
| Wyjdź       | wyjście z aplikacji                                                              |
| Aktualizuj  | aktualizacja oprogramowania na karcie SD przycisku WPD                           |
| Wygaszacz   | edycja ustawień wygaszacza ekranu panelu WPD                                     |

#### 5.2. TWORZENIE NOWEGO KATALOGU

#### W sekcji Katalogi kliknij Utwórz. 1.

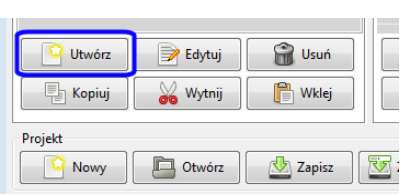

#### 2. Pojawi się okno.

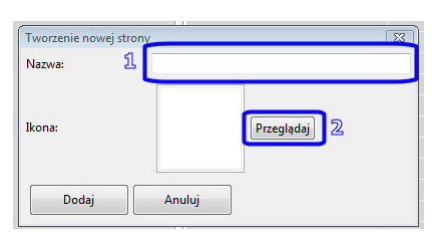

W polu Nazwa wpisz swoją nazwę katalogu (np. Oświetlenie, w którym będą zgrupowane różne punkty świetlne). Następnie kliknij Przeglądaj, aby wybrać ikonkę, która będzie obrazowała katalog.

| Ulubione łącza  | Nazwa D         | ata wykonania | Tagi        | Rozmiar        | * |
|-----------------|-----------------|---------------|-------------|----------------|---|
| Dokumenty       | multimedia-lapt | op mult       | imedia-tv   | multimedia-tv2 |   |
| Ostatnio używa  | 1               |               |             |                |   |
| Pulpit *        |                 |               |             |                |   |
| Komputer        | $\wedge$        |               |             |                |   |
| Obrazy          |                 |               |             | 0/2            |   |
| Muzyka          | h               | 5             | Tr          | 10             |   |
| Ostatnio zmieni |                 |               |             |                |   |
| B Wyszukiwania  | oswietlenie-gru | oa oswietl    | enie-grupa2 | procenty       |   |
| Publiczny       |                 |               |             |                |   |
|                 |                 |               |             |                |   |
|                 |                 | ſ             | _ •]        | $\cdot$        |   |
|                 |                 |               | 0           | - CC           |   |

Po dokonaniu wyboru ikonki kliknij Otwórz .

3. Pojawi się okno.

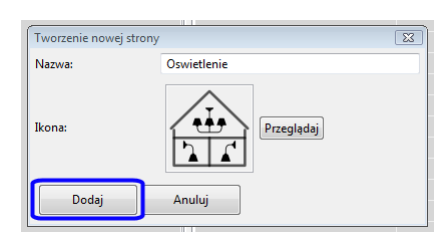

Po kliniknięciu **Dodaj** nowy katalog zostanie dodany do drzewa.

| 🖻 WPD Edytor                                    |     |
|-------------------------------------------------|-----|
| Katalogi                                        | 4   |
| Nazwa                                           | Naz |
| <ul> <li>Główny</li> <li>Oswietlenie</li> </ul> |     |

#### Pamiętaj!

Aplikacja umożliwia tworzenie katalogów, analogicznie jak w sposób opisany powyżej, bądź poprzez kopiowanie istniejącego katalogu i jego edycję – pkt. 5.4 (w obu przypadkach należy w drzewie zaznaczyć docelowy katalog).

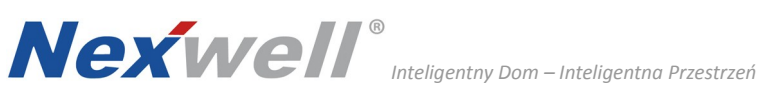

#### 5.3. TWORZENIE NOWEGO ZASOBU

Nowy zasób można dodać tak, aby widziany był bezpośrednio w menu WPD lub można umieścić go w utworzonym wcześniej katalogu (punkt 5.2) - ikonka będzie widoczna dopiero po wejściu w katalog.

#### Tworzenie zasobu w warstwie głównej menu WPD (Główny)

1. W sekcji Katalogi zaznacz Główny, a następnie w sekcji Zasoby kliknij Utwórz i wybierz żądany rodzaj zasobu.

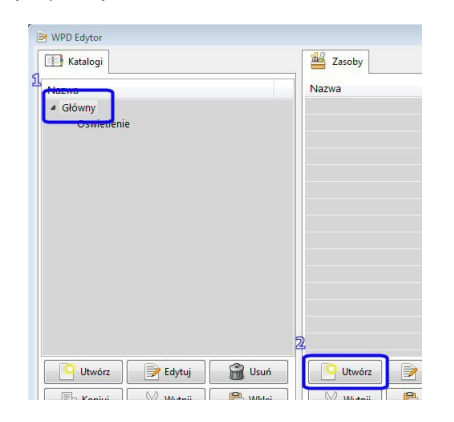

#### Tworzenie zasobu w katalogu umieszczonym w warstwie głównej menu WPD

2. W sekcii Katalogi zaznacz wybrany katalog np. Oswietlenie, a następnie w sekcii Zasoby kliknij Utwórz.

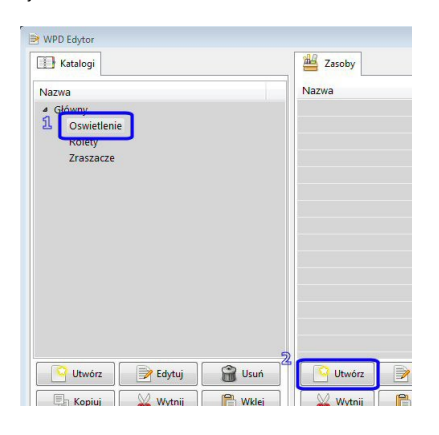

#### 2. Pojawi się wybór typu zasobu

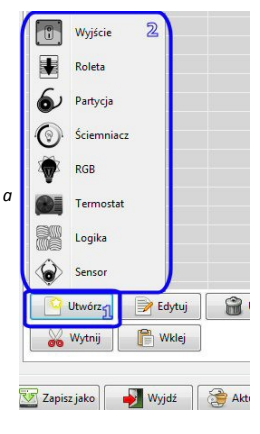

#### Uwaga!

Można używać tylko tych zasobów, które zostały uprzednio zdefiniowane z poziomu panelu głównego systemu Nexo.

WPD Editor nie umożliwia ich edycji / konfiguracji, a jedynie przypisywanie do konkretnych kontrolek. 3 Po wybraniu docelowego zasobu pojawi się poniższe okno (na przykładzie zasobu Wyjście).

| Typ zasobu:                                | output          |   |
|--------------------------------------------|-----------------|---|
| Nazwa zasobu:                              | swiatlo_kuchnia |   |
| Nazwa użytkowa: 🛛                          | Osw. kuchnia    |   |
| lkona stanu<br><jest włączone="">:</jest>  | Przeglądaj      | 3 |
| Ikona stanu<br><jest wyłączone="">:</jest> | Przeglądaj      | 4 |
| opmyślny zasób:                            | Nie             |   |
| Dentei                                     | Anului          |   |

Aby zdefiniować zasób należy:

- Określić nazwę zasobu musi być ona taka sama (wielkość liter ma 1. znaczenie) jak nazwa zasobu zdefiniowana w systemie Nexo.
- 2 Określić nazwę użytkową – dowolna nazwa, która widoczna będzie na ekranie WPD.
- 3. Wybrać ikonę stanu włączenia.
- 4. Wybrać ikonę stanu wyłączenia.
- 5. Zdefiniować domyślny zasób – TAK/NIE; pozycja TAK przypisze funkcję gałki panelu WPD do tego zasobu (patrz informacja poniżej).

#### Uwaga!

Gałka panelu WPD może pełnić funkcję wybranego zasobu. Jeśli np. będzie to funkcja wł./wył. światła, to przyciskając gałkę w momencie, gdy ekran jest w trybie wygaszacza realizujemy tę funkcję bez konieczności szukania jej w menu.

#### 5.4. EDYCJA KATALOGÓW I ZASOBÓW

Utworzony katalog można poddawać modyfikacji i kopiować. Kopiowanie pozwala na powielanie istniejących katalogów wraz z zawartymi w nich zasobami. Zatem jeśli chcemy mieć np. kilka pomieszczeń (katalogów) o podobych zasobach wystarczy przygotować jeden katalog (wraz z zasobami) a następnie go powielić (operacje Kopiuj -. Wklej).

Dzięki temu nie trzeba na nowo tworzyć kontrolek dla nowych pomieszczeń, a jedynie edytować te z powielonych pozycji.

Analogicznie możemy postępować w przypadku zasobów.

#### 5.5. WYGASZACZ EKRANU

Wygaszaczem ekranu może być:

- zegar analogowy, \_
- zegar cyfrowy,
- pokaz slajdów.

Po wyborze wygaszcza należy podać czas bezczynności, po którym następuje włączenie się wygaszacza. W przypadku wyboru pokazu slajdów dodatkowo należy zdefiniować czas przełączania się pomiędzy poszczególnymi zdjęciami.

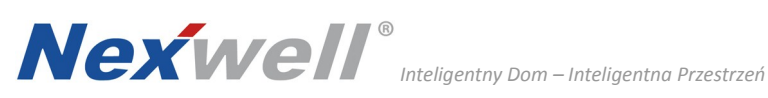

#### 5.6. ZAPISYWANIE I OTWIERANIE PROJEKTU

W trakcie, bądź po zakończeniu tworzenia projektu w WPD Editorze istnieje możliwość zapisania ustawień do pliku.

#### Zapisywanie bieżącego projektu

W sekcji Projekt kliknij Zapisz (jeśli chcesz nadpisać istniejący projekt) lub 1. Zapisz jako (jeśli chcesz stworzyć nowy projekt bądź zapisać bieżący pod inna nazwa).

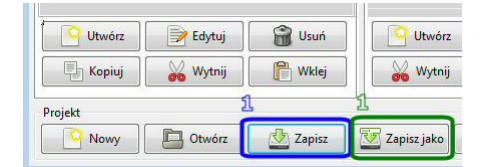

#### Uwaga!

Zapisywany projekt można umieścić na dowolnym nośniku danych (dysk twardy, pamięć USB, karta pamięci, itp.).

Pojawi się okno, w którym należy wskazać docelową lokalizację projektu. 2.

|    | 🎉 Paweł                   |  |
|----|---------------------------|--|
|    | 🎉 pobrane                 |  |
|    | 👪 Warszawa 13.10.2011     |  |
| 1  | Wojtek                    |  |
|    | WPD Projekty              |  |
|    | Wrodow 22.10.2011         |  |
| De | Stacja dysków DVD RW (E:) |  |
| D  | Combo Socket (F:)         |  |

#### Otwieranie istniejącego projektu

W sekcji Projekt kliknij Otwórz. 1.

| Utwórz | 📝 Edytuj | 🔐 Usuń  |
|--------|----------|---------|
| Kopiuj | Wytnij   | 🔐 Wklej |
| Kopiuj | Wytnij   | 📔 Wklej |
|        |          |         |
| ojekt  |          |         |

Pojawi się okno, w którym należy wskazać lokalizację istniejącego projektu. 2. W odpowiednim katalogu wskaż plik config.xml, a następnie Otwórz.

| ~ <b>≥</b> «   | Dysk Ic | kalny (D:)   | WPD Projekty     | •   <del>4</del> <del> </del>     1 | Nyszukaj |      | 2        |
|----------------|---------|--------------|------------------|-------------------------------------|----------|------|----------|
| Organizuji 👻   | iW ggg  | doki 🗸       | Data modvfikacij | Typ                                 | Rozmiar  | Tagi | <u>e</u> |
| Ulubione łącza |         | 1 img        |                  |                                     |          | ·-9. |          |
| Dokumenty      |         | user         |                  | 1                                   |          |      |          |
| Dulpit         | a       | 🔮 config     |                  |                                     |          |      |          |
| Komputer       | 2       |              |                  |                                     |          |      |          |
|                |         |              |                  |                                     |          |      |          |
| Muzyka         |         |              |                  |                                     |          |      |          |
| Ostatnio zmie  | ni      |              |                  |                                     |          |      |          |
| Wyszukiwania   |         |              |                  |                                     |          |      |          |
| Publiczny      |         |              |                  |                                     |          |      |          |
|                |         |              |                  |                                     |          |      |          |
|                |         |              |                  |                                     |          |      |          |
|                |         |              |                  |                                     |          |      |          |
| Foldery        | ^       |              |                  |                                     |          |      |          |
|                | Nazwa   | pliku: confi | 9                | ÷                                   | *xml     |      | •        |
|                |         |              |                  |                                     | C        |      |          |

#### 5.7. ZAPISYWANIE PROJEKTU NA KARTE microSD

Zapisanie na kartę microSD nie różni się od zapisywania na dysk. Po zapisaniu projektu na karcie, wkładamy kartę w złącze SD przycisku WPD.

#### Uwaga!

Należy zwrócić szczególną uwagę, aby nie usunąć z karty microSD katalogów systemowych. Należą do nich: Drivers, u-boot.bin, ulmage. Usunięcie powyższych będzie skutkowało niepoprawnym działaniem przycisku WPD. Katalogiem modyfikowalnym, zawierającym projekt jest wpd\_app.

Zapisywanie projektu na karcie microSD.

Włóż kartę microSD do czytnika komputera PC tak, aby była ona widziana 1. przez system operacyjny, następnie zaznacz w niej katalog wpd\_app i kliknij OK.

| 4 | Komputer        |  |
|---|-----------------|--|
|   | VistaOS (C:)    |  |
| 1 | a Karta SD (D:) |  |
|   | wpd_app         |  |
|   | u-boot.bin      |  |
|   | ulmage          |  |

#### 5.8. WYJŚCIE Z APLIKACJI

1. Po zakończeniu pracy z aplikacją kliknij Wyjdź.

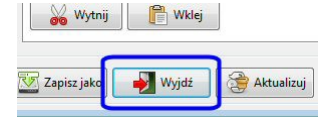

2. Następnie potwierdź wybór klikając Tak.

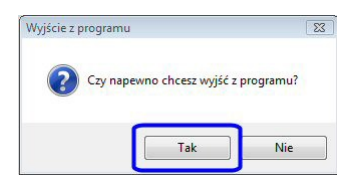

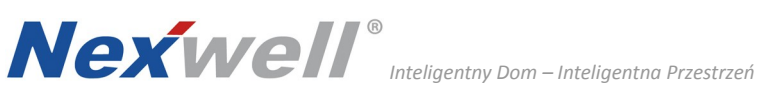

PRZYKŁADOWE REALIZACJE PROJEKTU

### Przykład 1

#### Założenia

Menu główne ma zawierać 3 ikony:

- pierwsza: uzbrajanie/rozbrajanie systemu alarmowego na parterze, 1)
- 2) druga: sterowanie termostatem w sypialni,
- 3) trzecia: katalog Oświetlenie, który zawiera ikony sterujące (wł/wył) dwoma kinkietami i jedną lampą.

Menu przycisku WPD

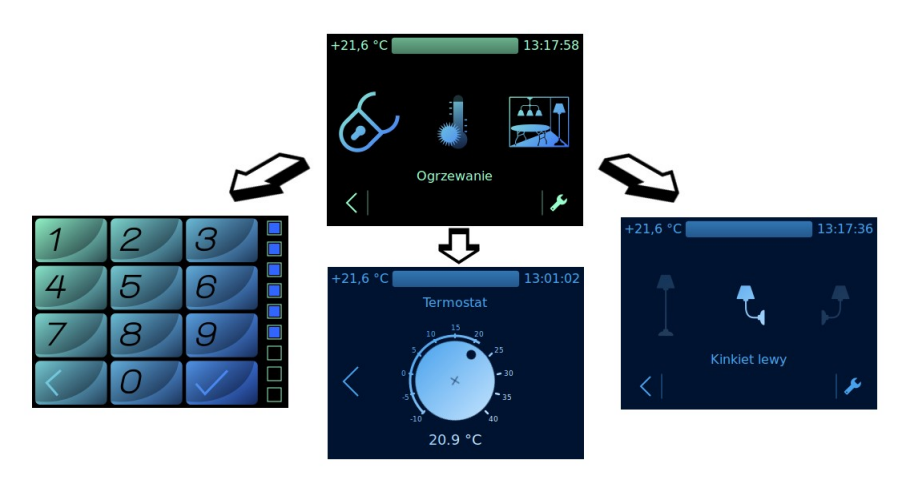

#### Realizacja menu w WPD Editor

|                                  | Zasoby     |                                        |                                     |           |
|----------------------------------|------------|----------------------------------------|-------------------------------------|-----------|
| lazwa                            | Nazwa      | Тур                                    | Rodzaj                              |           |
| Główny                           | alarm      | Kontrolka                              | Kontrolka partition                 |           |
| Oswietlenie                      | Ogrzewanie | Kontrolka                              | a thermostate                       |           |
|                                  |            |                                        |                                     |           |
|                                  |            |                                        |                                     |           |
| WPD Edytor                       |            |                                        |                                     |           |
| Katalogi                         |            | Zasoby                                 |                                     |           |
|                                  |            | Nazwa                                  | Тур                                 | Rodzaj    |
| Nazwa                            |            |                                        | Marshare II.a                       | a submost |
| Nazwa<br>A Główny                |            | Lampa                                  | Kontroika                           | output    |
| Nazwa<br>a Główny<br>Oswietlenie |            | Lampa<br>Kinkiet lewy                  | Kontrolka                           | output    |
| Nazwa<br>a Główny<br>Oswietlenie |            | Lampa<br>Kinkiet lewy<br>Kinkiet prawy | Kontrolka<br>Kontrolka<br>Kontrolka | output    |

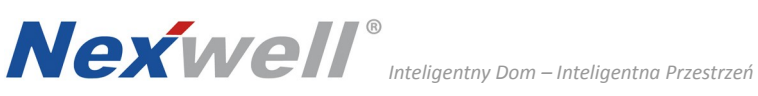

#### Przykład 2

#### Założenia

Menu główne ma zawierać 2 ikony:

- pierwsza: sterowanie sceną świetlną RGB (obrysówka domu), 1)
  - 2) druga: katalog zawierający
    - uzbrajanie/rozbrajanie systemu alarmowego,
    - podkatalog zawierający ikony sterujące trzema puntami świetlnymi ze ściemniaczem.

Menu przycisku WPD

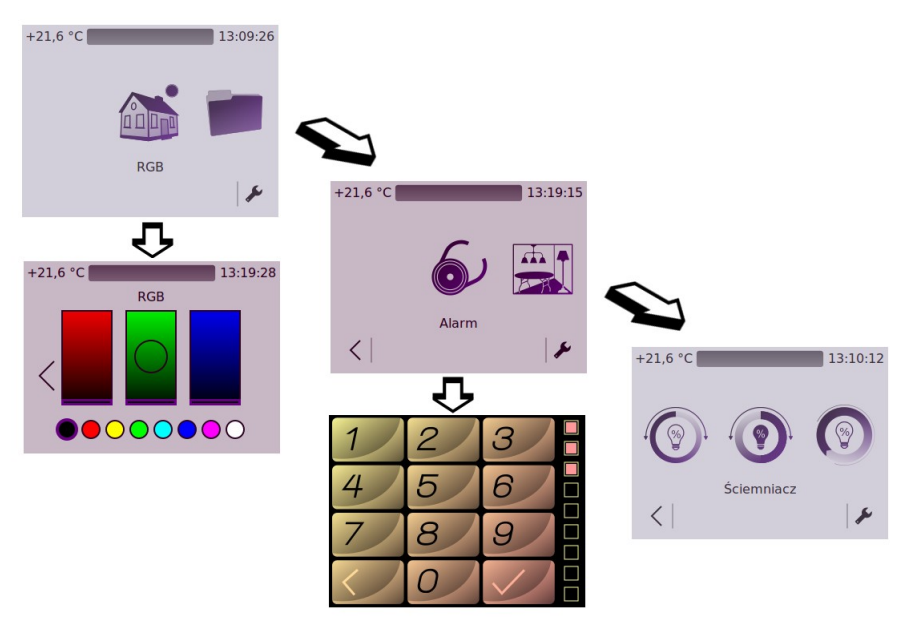

#### Realizacja menu w WPD Editor

| YWPD Edytor                        | Zasoby             |           |           |           |           |        |
|------------------------------------|--------------------|-----------|-----------|-----------|-----------|--------|
| Nazwa                              | Nazwa              |           | Тур       | Rodzaj    |           |        |
| Główny     Oswietlenie             | RGB                |           | Kontrolka | rgb       |           |        |
| WPD Edytor                         |                    |           |           |           |           |        |
| Katalogi                           |                    | 🕌 Zasol   | у         |           |           |        |
| Nazwa                              |                    | Nazwa     |           | Тур       | Rodzaj    |        |
| ▲ Główny                           |                    | AlarmPart |           | Kontrolka | partition |        |
| Parter     Oswietlenie     WPD Edy | tor                |           |           |           |           |        |
| Katalo                             | ogi                |           | #         | Zasoby    |           |        |
| Nazwa                              |                    |           | Naz       | wa        | Тур       | Rodzaj |
| ⊿ Główn                            | у                  |           | Scie      | mniacz1   | Kontrolka | dimmer |
| ⊿ Par                              | ter<br>Oswietlenie |           | Scie      | mniacz2   | Kontrolka | dimmer |
|                                    | Oswietienie        |           | Scie      | mniacz3   | Kontrolka | dimmer |
|                                    |                    |           |           |           |           |        |
|                                    |                    |           |           |           |           |        |

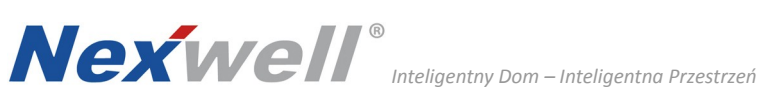

MOTYWY GRAFICZNE

| 11:46:43              | 11:47:00           | 11:47:05          | 11:46:51              |
|-----------------------|--------------------|-------------------|-----------------------|
| ^                     | <b>^</b>           | ^                 | ^                     |
| * * * Baby Boy * * *  | Ognista Mandarynka | Świetlista Noc    | Jagodowy Sen          |
| $\checkmark$          | $\checkmark$       | $\checkmark$      | $\checkmark$          |
| ОК                    |                    | ОК                | ок                    |
|                       |                    |                   |                       |
| 11:47:04              | 11:47:03           | 11:47:02          | 11:46:59              |
|                       | •                  |                   |                       |
| <u> </u>              |                    | <u> </u>          | <u> </u>              |
| Śliwkowa Magia        | Pistacjowa Nuta    | Piaskowa Noc      | Morski Sztorm         |
| $\sim$                | $\checkmark$       | $\checkmark$      | $\sim$                |
| ОК                    | OK                 | ОК                | ОК                    |
|                       |                    |                   |                       |
| 11:46:58              | 11:46:57           | 11:46:55          | 11:46:48              |
| ~                     | ~                  | ~                 | ~                     |
| Miętowa Słodycz       | Lodowy Błękit      | Limonkowy Dreszcz | ♦ ♦ ♦ Czekolada ♦ ♦ ♦ |
| $\checkmark$          | ~                  |                   | ~                     |
| ОК                    | ок                 | ок                | OK                    |
|                       |                    |                   |                       |
| 11:46:49              | 11:46:53           | 11:46:54          | 11:47:08              |
|                       |                    |                   |                       |
| ~                     | ^                  | ^                 | <u> </u>              |
| Grafitowy Cień        | Lawendowy Poranek  | Leśne Runo        | Wschód Słońca         |
| $\checkmark$          | $\checkmark$       | $\checkmark$      | $\checkmark$          |
| ОК                    | ОК                 | OK                | OK                    |
|                       |                    |                   |                       |
| 11:46:45              | 11:47:07           | 11:46:50          | 11:46:46              |
| ~                     | ~                  | ~                 | ~                     |
| 🖤 🆤 🖤 Baby Girl 🆤 🖤 🖤 | Wrzosowa Łąka      | Jabłkowy Mus      | Bananowy Raj          |
| $\sim$                | $\checkmark$       | $\checkmark$      | $\checkmark$          |
| ОК                    | ок                 | ОК                | ОК                    |

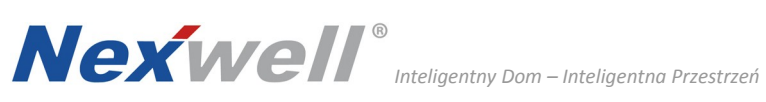

Strona celowo pozostawiona pusta.